# 在安全Web裝置中繞過Microsoft更新流量

#### 目錄

| <u>簡介</u>               |  |  |
|-------------------------|--|--|
| <u>必要條件</u>             |  |  |
| <u>需求</u>               |  |  |
| <u>採用元件</u>             |  |  |
| <u>Microsoft更新</u>      |  |  |
| <u>略過Microsoft更新</u>    |  |  |
| <u>繞過SWA中的流量</u>        |  |  |
| <u>傳遞Microsoft更新的步驟</u> |  |  |
| <u>相關資訊</u>             |  |  |

### 簡介

本文檔介紹在安全網路裝置(SWA)中繞過Microsoft Updates流量的步驟。

必要條件

需求

思科建議您瞭解以下主題:

• SWA管理。

思科建議您安裝以下工具:

- 物理或虛擬SWA
- 對SWA圖形使用者介面(GUI)的管理訪問

#### 採用元件

本文件所述內容不限於特定軟體和硬體版本。

本文中的資訊是根據特定實驗室環境內的裝置所建立。文中使用到的所有裝置皆從已清除(預設))的組態來啟動。如果您的網路運作中,請確保您瞭解任何指令可能造成的影響。

#### Microsoft更新

Microsoft Updates是Microsoft為其作業系統和軟體應用程式發佈的基本修補程式、安全更新和功能 增強。這些更新對於維護電腦和網路裝置的安全性、穩定性和效能至關重要。它們可確保系統免受 漏洞攻擊、修復錯誤並在軟體中整合新功能或改進功能。 Microsoft Updates對代理伺服器(例如Cisco SWA)的影響可能很大。這些更新通常涉及下載大型 檔案或大量較小的檔案,這會佔用代理上的大量頻寬和處理資源。這可能導致擁塞、網路效能降低 以及代理基礎設施上的負載增加,從而可能影響整體使用者體驗和其他關鍵網路操作。

繞過來自代理的Microsoft Update流量可以安全有效地應對這些挑戰。由於Microsoft更新來自受信 任的Microsoft伺服器,允許此流量繞過Proxy有助於降低Proxy伺服器上的負載,而不會影響網路安 全。這可以確保有效提供基本更新,同時保留用於其他安全和內容過濾任務的代理資源。但是,必 須謹慎實施此類旁路配置,以維護整體網路安全和遵守組織策略。

#### 略過Microsoft更新

如果您考慮避免代理Microsoft Updates流量,主要的方法有兩種

- 1. 繞過:這包括配置網路以重定向流量,使其永遠不會到達SWA。
- 直通:這包括將SWA配置為既不解密也不掃描Microsoft Updates流量,從而使其無需檢查即 可透過Proxy。

繞過SWA中的流量

要在配備SWA的網路中繞過Microsoft Updates流量,方法會因代理部署設定而異:

| 部署型別 | 繞過流量                                                                              |
|------|-----------------------------------------------------------------------------------|
| 透明部署 | 您可以在負責將流量轉送到Proxy伺服器的路由器或第4層交<br>換器上重新導向Microsoft Updates流量。                      |
|      | 您可以直接在SWA圖形使用者介面(GUI)中配置旁路設定。                                                     |
| 明確部署 | 要防止Microsoft Updates流量到達SWA,必須在源位置配置<br>旁路。這意味著免除客戶端電腦上的相關URL,以確保流量不<br>會重定向到SWA。 |

如果繞過特定流量需要廣泛的網路重新設計並且不可行,另一種方法是將SWA配置為透過特定型別 的流量。這可以透過將SWA設定為既不解密也不掃描指定流量,允許其透過代理而不進行檢查來實 現。此方法可確保有效傳送基本流量,同時將對網路效能和代理資源的影響降至最低。

### 傳遞Microsoft更新的步驟

Passthrough Microsoft Updates流量分為四個主要階段:

| 階段                                      | 步驟                                                                                                    |
|-----------------------------------------|----------------------------------------------------------------------------------------------------|
| 1. 為Microsoft Updates URL建立自<br>定義URL類別 | 步驟1.在GUI中,選擇Web Security Manager,然後按一下<br>Custom and External URL Categories。<br>步驟2.按一下Add Category以新增自訂URL類別。<br>步驟4.分配唯一的CategoryName。<br>步驟5. (可選)增加說明。<br>步驟 6.從List Order中選擇第一個要定位在上面的類別。<br>步驟 7 在「Category」下拉式清單中選擇「Local Custom |
|                                         | Category ] 。                                                                                                    |
|                                         | 步驟 8. 在站點部分增加Microsoft更新URL。                                                                                                    |
|                                         | レージョン・ション・ション・ション・ション・ション・ション・ション・ション・ション・シ                                                                                                    |

|                                           | 注意:請勿按照Microsoft文檔中的方法來複製/貼上   CRL;請按照SWA格式正確設定這些URL的格式。   有關詳細資訊,請訪問: <u>在安全Web裝置-思科中配置自定義URL類別</u>                                                                                                    |
|-------------------------------------------|----------------------------------------------------------------------------------------------------|
|                                           | 步驟 9.提交。                                                                                                    |
| 2. 建立標識配置檔案,使Microsoft<br>Updates流量免於身份驗證 | 第10步:從GUI,選擇網路安全管理器,然後按一下標識配置<br>檔案。<br>步驟11.按一下新增設定檔以新增設定檔。<br>步驟12.使用Enable Identification Profile核取方塊來啟用此設<br>定檔,或快速停用此設定檔而不將其刪除。<br>步驟13.指定唯一的profileName。<br>步驟14.(可選)增加說明。<br>步驟15.從「插入上」下拉式清單中選擇此設定檔在表格中的<br>顯示位置。 |
|                                           | 步驟 16. 在使用者標識方法部分,選擇免除身份驗證/標識。                                                                                                    |
|                                           | 第17步:在按子網定義成員中,如果要為某些特定使用者傳<br>遞Microsoft流量,請輸入要應用的IP地址或子網,或者將此欄<br>位留空以包括所有IP地址。                                                                                                    |
|                                           | 步驟 18.在Advanced部分,選擇Custom URL Categories。                                                                                                    |
|                                           | 步驟 19.增加為Microsoft更新建立的自定義URL類別。                                                                                                    |
|                                           | 步驟 20.按一下「完成」。                                                                                                    |

|                                     | 步驟 21. 提交。                                                                                                    |
|-------------------------------------|----------------------------------------------------------------------------------------------------|
| 3. 建立解密策略以傳遞Microsoft<br>Updates流量  | 第22步:從GUI,選擇網路安全管理器,然後點選Decryption<br>Policy。                                                                                                    |
|                                     | 步驟 23. 按一下Add Policyto add a Decryption Policy。                                                                                                    |
|                                     | 第24步:使用Enable Policy覈取方塊啟用此策略。<br>第25步:分配唯一的PolicyName。<br>步驟26. (可選)增加說明。<br>第27步:從Insert Above Policy下拉選單中,選擇第一個策略<br>。                                                                                                    |
|                                     | 第28步:從標識配置檔案和使用者中,選擇您在前面的步驟<br>中建立的標識配置檔案。                                                                                                    |
|                                     | 步驟 29.提交。                                                                                                    |
|                                     | 第30步:在解密策略頁面的URL過濾下,點選與此新解密策<br>略關聯的連結。                                                                                                    |
|                                     | 第32步:選擇Passthroughas作為Microsoft Updates URL類<br>別的操作。                                                                                                    |
|                                     |                                                                                                    |
|                                     | 步驟 32.提父。<br>                                                                                                    |
| 4. 建立允許Microsoft Updates流量<br>的訪問策略 | 步驟 32.提父。<br>第33步:從GUI,選擇網路安全管理器,然後按一下訪問策略<br>。                                                                                                    |
| 4. 建立允許Microsoft Updates流量<br>的訪問策略 | 步驟 32.提交。<br>第33步:從GUI,選擇網路安全管理器,然後按一下訪問策略<br>。<br>步驟 34. 按一下Add Policies以增加訪問策略。                                                                                                    |
| 4. 建立允許Microsoft Updates流量<br>的訪問策略 | 步驟 32.提父。<br>第33步:從GUI,選擇網路安全管理器,然後按一下訪問策略。<br>步驟 34.按一下Add Policies以增加訪問策略。<br>第35步:使用Enable Policy覈取方塊啟用此策略。<br>第36步:分配唯一的PolicyName。<br>步驟37 (可選)增加說明。                                                                                                    |
| 4. 建立允許Microsoft Updates流量<br>的訪問策略 | 步驟 32.提父。<br>第33步:從GUI,選擇網路安全管理器,然後按一下訪問策略。<br>步驟 34. 按一下Add Policies以增加訪問策略。<br>第35步:使用Enable Policy覈取方塊啟用此策略。<br>第36步:分配唯一的PolicyName。<br>步驟37. (可選)增加說明。<br>第38步:從Insert Above Policy下拉選單中,選擇第一個策略。                                                                                                    |
| 4. 建立允許Microsoft Updates流量<br>的訪問策略 | 步驟 32.提父。<br>第33步:從GUI,選擇網路安全管理器,然後按一下訪問策略。<br>步驟 34.按一下Add Policies以增加訪問策略。<br>第35步:使用Enable Policy覈取方塊啟用此策略。<br>第36步:分配唯一的Policy函me。<br>步驟37.(可選)增加說明。<br>第38步:從Insert Above Policy下拉選單中,選擇第一個策略。<br>。<br>第39步:從標識配置檔案和使用者中,選擇您在前面的步驟<br>中建立的標識配置檔案。                                                                                  |
| 4. 建立允許Microsoft Updates流量<br>的訪問策略 | 步驟 32.提父。<br>第33步:從GUI,選擇網路安全管理器,然後按一下訪問策略。<br>步驟 34.按一下Add Policies以增加訪問策略。<br>第35步:使用Enable Policy覈取方塊啟用此策略。<br>第36步:分配唯一的PolicyName。<br>步驟37.(可選)增加說明。<br>第38步:從Insert Above Policy下拉選單中,選擇第一個策略。<br>第39步:從標識配置檔案和使用者中,選擇您在前面的步驟<br>中建立的標識配置檔案。<br>步驟 40.提交。                                                                         |
| 4. 建立允許Microsoft Updates流量<br>的訪問策略 | 步驟 32.提父。<br>第33步:從GUI,選擇網路安全管理器,然後按一下訪問策略。<br>步驟 34.按一下Add Policies以增加訪問策略。<br>第35步:使用Enable Policy覈取方塊啟用此策略。<br>第36步:分配唯一的Policy聚取方塊啟用此策略。<br>第36步:分配唯一的PolicyName。<br>步驟37.(可選)增加說明。<br>第38步:從Insert Above Policy下拉選單中,選擇第一個策略。<br>第39步:從標識配置檔案和使用者中,選擇您在前面的步驟<br>中建立的標識配置檔案。<br>步驟 40.提交。<br>步驟 9. 在訪問策略頁的URL過濾下,點選與此新訪問策略關<br>聯的連結 |

| 步驟 11.提交。   |
|-------------|
| 步驟 12.提交更改。 |

## 相關資訊

- <u>AsyncOS 15.0 for Cisco Secure Web Appliance使用手冊- GD(常規部署) -對終端使用者進</u> 行策略應用分類[Cisco Secure Web Appliance] -思科
- 在安全Web裝置中配置自定義URL類別-思科
- 如何在思科網路安全裝置(WSA)上免除Office 365流量身份驗證和解密-思科
- 使用安全Web裝置最佳實踐-思科
- <u>繞過安全Web裝置中的身份驗證- Cisco</u>

#### 關於此翻譯

思科已使用電腦和人工技術翻譯本文件,讓全世界的使用者能夠以自己的語言理解支援內容。請注 意,即使是最佳機器翻譯,也不如專業譯者翻譯的內容準確。Cisco Systems, Inc. 對這些翻譯的準 確度概不負責,並建議一律查看原始英文文件(提供連結)。